# PEMBUATAN ANIMASI CEL-SHADING "GAIA"

SKRIPSI

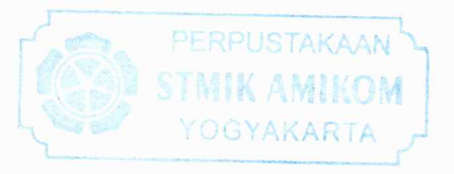

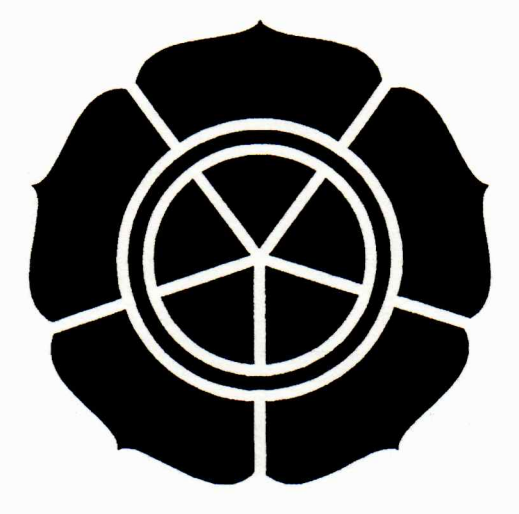

Disusun oleh : <u>Meidy Prasetyo Utomo</u> 03.11.0287

## JURUSAN TEKNIK INFORMATIKA SEKOLAH TINGGI MANAJEMEN INFORMATIKA DAN KOMPUTER AMIKOM YOGYAKARTA 2008

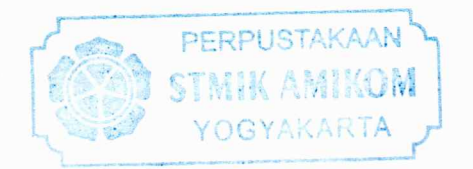

## PEMBUATAN ANIMASI CEL-SHADING "GAIA"

### SKRIPSI

Diajukan Sebagai Salah Satu Syarat untuk Menyelesaikan Pendidikan Strata Satu pada Sekolah Tinggi Manajemen Informatika dan Komputer Amikom Yogyakarta

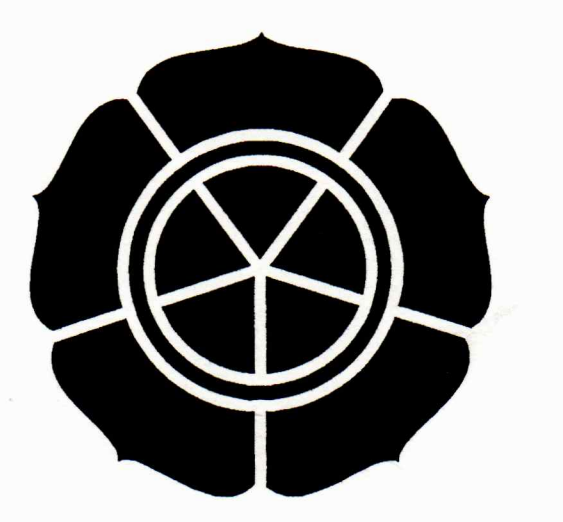

Disusun oleh : <u>Meidy Prasetyo Utomo</u> 03.11.0287

## JURUSAN TEKNIK INFORMATIKA SEKOLAH TINGGI MANAJEMEN INFORMATIKA DAN KOMPUTER AMIKOM YOGYAKARTA 2008

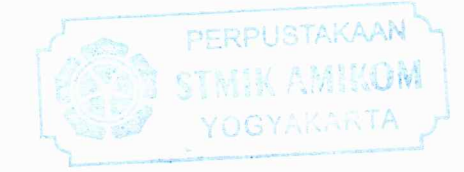

### HALAMAN PENGESAHAN

#### PEMBUATAN ANIMASI CEL-SHADING "GAIA

Diajukan Sebagai Salah Satu Syarat untuk Menyelesaikan Pendidikan Strata Satu pada Sekolah Tinggi Manajemen Informatika dan Komputer Amikom Yogyakarta.

| Disahkar                   | n dan disetujui oleh :  |
|----------------------------|-------------------------|
| STANK AMIKOM               | Dosen Pembimbing        |
| (DR. Muhammad Suyanto, MM) | (Amir Fatah Sofyan, ST) |

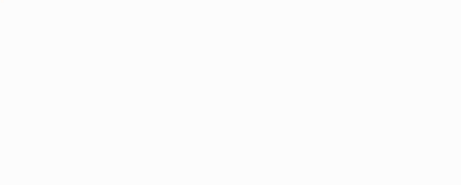

#### HALAMAN BERITA ACARA

#### PEMBUATAN ANIMASI CEL-SHADING "GAIA"

Skripsi ini telah diuji dan dipresentasikan di depan tim penguji pada Sekolah Tinggi Manajemen Informatika dan Komputer Amikom Yogyakarta.

Hari : Rabu : 28 Mei 2008 Tanggal : 11.30 Jam Ruang : Folder Peserta Meidy Prasetyo Utomo 03.11.0287 Penguji I Penguji II (Abidarin Rosidi, DRS, DR, MM) (Amir Fatah Sofyan, ST) Penguji III

(Krisnawati, S.SI, MT)

## ΜΟΤΤΟ

Bhineka Tunggal Ika

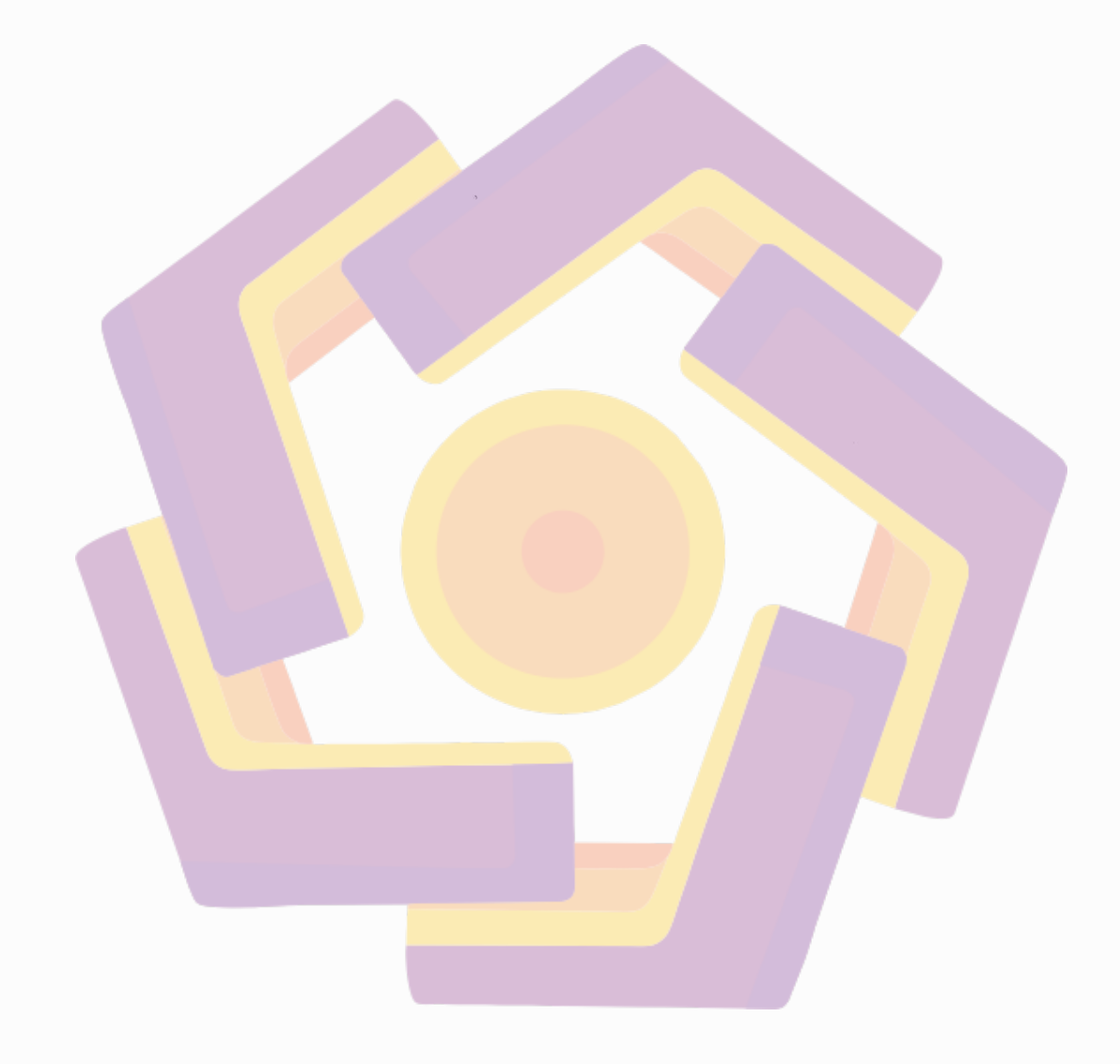

#### PERSEMBAHAN

Puji syukur kepada Allah SWT atas rahmat dan hidayah-Nya yang telah diberikan kepada kita. Tidak lupa ucapan terimakasih kepada semua pihak yang telah membantu penulis dalam menyelesaikan penyusunan skripsi ini. Karena itu, penulis mempersembahkan skripsi ini pada pihak pihak yang telah memberi dukungan baik lahir maupun batin.

- 1. Papa dan mama yang selalu ada untuk memberi dukungan dan do'a dalam segala waktu dan suasana,
- 2. Adik perempuanku yang menjengkelkan tetapi selalu memberikan semangat,
- 3. Teman-teman kuliahku yang selalu memberi wacana dan pilihan yang terbaik untuk menyelesaikan masalah,
- Sahabat-sahabatku yang selalu menemaniku dalam suka dan duka, Arif, Rahman, Handaka, Hakim, Awang, Unul, Nunuk, Gusur, Maneex.
- 5. Anggota Id-Top groups, CheVty, Combro, thya\_chweetz, Freddy, Gorgeous Babe, indocool, Indonesiagituloh, sheikhsukhoi, dll.

#### KATA PENGANTAR

Dengan mengucapkan puji dan syukur kehadirat ALLAH SWT yang telah melimpahkan rahmat-Nya, sehingga penulis dapat menyelesaikan skripsi dengan judul "PEMBUATAN ANIMASI CEL-SHADING "GAIA"".

Skripsi ini disusun untuk memenuhi syarat kelulusan dalam menempuh program Strata I pada Sekolah Tinggi Manajemen Informatika dan Komputer AMIKOM Yogyakarta (STMIK AMIKOM Yogyakarta).

Selanjutnya dengan segala kerendahan hati, penulis menyampaikan terimakasih kepada semua pihak yang telah membantu baik secara langsung maupun tidak langsung sehingga penulis dapat meyelesaikan penulisan skripsi ini yaitu :

- 1. Bapak DR. Mohammad Suyanto, MM selaku ketua Sekolah Tinggi Manajemen Informatika dan Komputer Yogyakarta,
- 2. Bapak Ir. Abas Ali Pangera, M.Kom selaku Ketua Jurusan Teknik Informatika,
- 3. Bapak Amir Fatah Sofyan, ST, selaku dosen pembimbing yang telah membimbing dengan penuh dedikasi hingga terselesaikannya skripsi ini,
- Seluruh staf dan karyawan Sekolah Tinggi Manajemen Informatika dan Komputer AMIKOM Yogyakarta yang telah banyak membantu penulisa dalam penyelesaian skripsi ini,

5. Rekan-rekan mahasiswa dan semua pihak yang tidak dapat penulis sebutkan satu persatu.

Penulis menyadari bahwa dalam penulisan laporan tugas praktek ini masih jauh dari sempurna, sehingga penulis mohon maaf bila terdapat kesalahan.

Akhirnya penulis berharap agar penulisan skripsi ini dapat memberikan pengetahuan dan kemajuan pada siapapun yang membacanya.

Yogyakarta, Juni 2008

Penulis

## DAFTAR ISI

| HALAMAN JUDUL              | i    |
|----------------------------|------|
| HALAMAN PENGESAHAN         | ii   |
| HALAMAN BERITA ACARA       | iii  |
| HALAMAN MOTTO              | iv   |
| HALAMAN PERSEMBAHAN        | v    |
| KATA PENGANTAR             | vi   |
| DAFTAR ISI                 | viii |
| DAFTAR GAMBAR              | xii  |
| BAB I PENDAHULUAN          |      |
| A. Latar Belakang          | 1    |
| B. Perumusan Masalah       | 2    |
| C. Batasan Masalah         | 2    |
| D. Maksud dan Tujuan       | 4    |
| E. Metode Pengumpulan Data | 5    |
| F. Sistematika Penulisan   | 6    |
| G. Jadwal Kegiatan         | 7    |

## **BAB II DASAR TEORI**

| A. Animasi                              | 8                |
|-----------------------------------------|------------------|
| B. Sejarah Animasi                      | 10               |
| C. Teknik Animasi                       | 14               |
| 1. Animasi Tradisional                  | 1 <mark>4</mark> |
| a. Animasi Penuh (Full Animation)       | 16               |
| b. Animasi Terbatas (Limited Animation) | 16               |
| c. Rotoscoping                          | 17               |
| 2. Stop Motion                          | 18               |
| a. Clay Animaton                        | 19               |
| b. Graphic Animation                    | 20               |
| c. Model Animation                      | 20               |
| d. Pixilation                           | 21               |
| e. Puppet Animation                     | 21               |
| 3. Animasi Komputer                     | 21               |
| 4. Cel Shading                          | 28               |
| 5. Proses Pembuatan Animasi             | 30               |
| a. Pra Produksi                         | 30               |
| b. Pro <mark>duksi</mark>               | 31               |
| c. Psca Produksi                        | 31               |

### BAB III PRA PRODUKSI

| A. Penulisan Cerita                 | 32 |
|-------------------------------------|----|
| B. Ide                              | 32 |
| C. Tema                             | 33 |
| D. Sinopsis                         | 33 |
| E. Desain dan Pengembangan Karakter | 34 |
| F. Naskah                           | 37 |
| G. Storyboard                       | 40 |

## BAB IV PRODUKSI

| A. Modellin <mark>g dan Mapp<sup>ing</sup></mark> |    |
|---------------------------------------------------|----|
| 1. Karakter Fey                                   | 47 |
| 2. Modeling Gedung                                | 57 |
| 3. Modeling Kursi taman                           | 61 |
| B. Pembuatan Level atau Setting                   | 66 |
| C. Animasi                                        |    |
| 1. Freeform Animation                             | 75 |
| 2. Footstep Animation                             | 77 |
| D. Rendering                                      | 80 |
| E. Pengisian Suara                                |    |
| F. Kompositing                                    |    |
| 1. Suara                                          | 89 |

| 2. | Flash Rendering |  | 90 |
|----|-----------------|--|----|
|----|-----------------|--|----|

## BAB V PENUTUP

| A. Kesimpulan |    |
|---------------|----|
| B. Saran      | 93 |

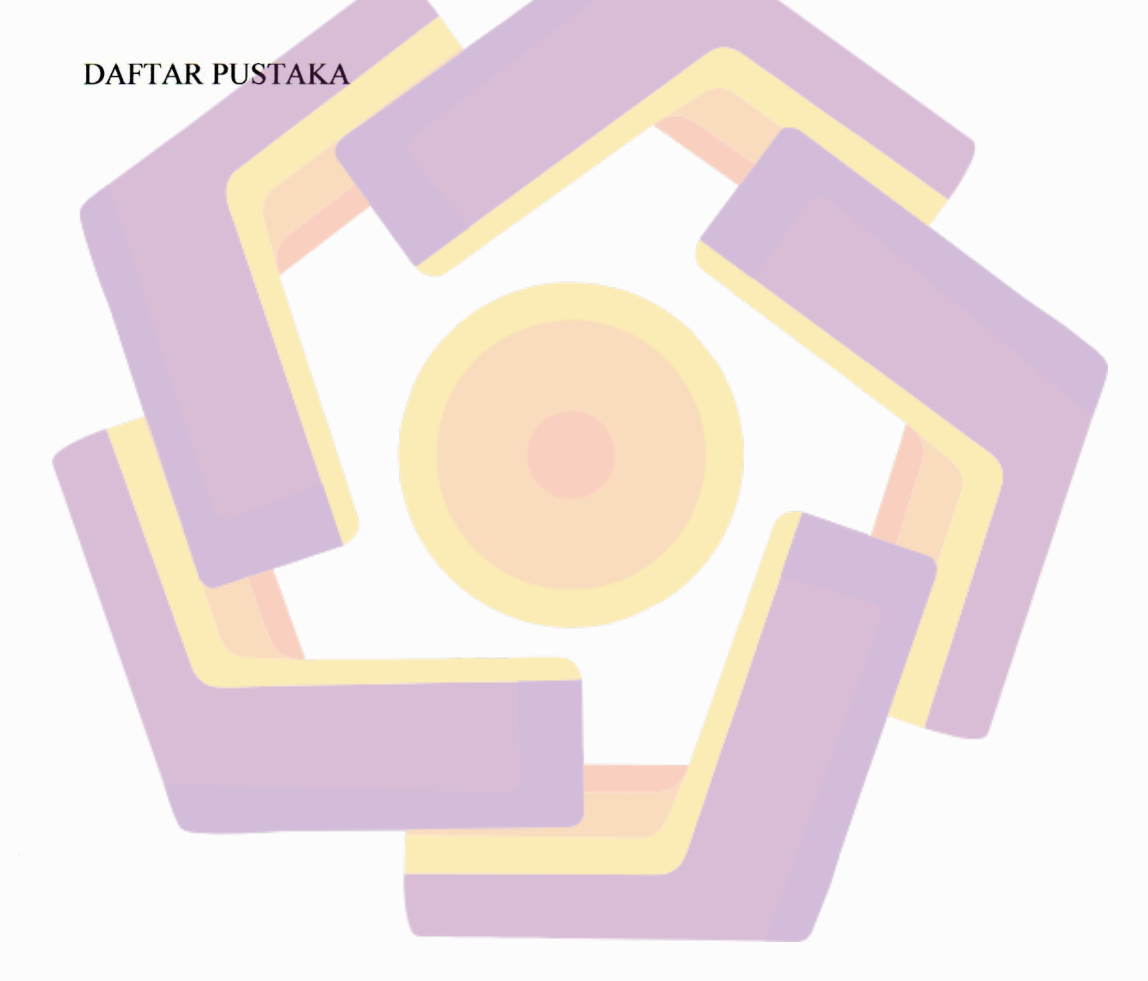

### DAFTAR GAMBAR

| Gambar 2.1  | Praxinoscope dan Zoetrope                                   | 12 |
|-------------|-------------------------------------------------------------|----|
| Gambar 2.2  | Kartun Humorous Phases of Funny Faces                       | 12 |
| Gambar 2.3  | Animasi Cel atau Cel Animation                              | 15 |
| Gambar 2.4  | Proses Rotoscoping                                          | 17 |
| Gambar 2.5  | Scene Clay Animation dari sebuah iklan                      | 19 |
| Gambar 2.6  | Proses motion capture dalam film Pirate of Caribbean:       |    |
|             | Dead Man's Chest                                            | 24 |
| Gambar 2.7  | Logo 3ds max 8                                              | 25 |
| Gambar 2.8  | Fotorealistik Rendering                                     | 26 |
| Gambar 2.9  | Usaha SquareEnix dalam animasi manusia fotorealistik        |    |
|             | dalam Film animasi Final Fantasy: The Spirits Within (kiri) |    |
|             | dan Final Fantasy VII: Advent Children (kanan)              | 27 |
| Gambar 2.10 | Perbandingan antara normal rendering(kiri) dan cel          |    |
|             | rendering (kanan)                                           | 28 |

Gambar 2.11 Dua video game yang menggunakan teknik cel-shading,

|                          | Jet Set Radio Future dan Rouge Galaxy           | 30               |
|--------------------------|-------------------------------------------------|------------------|
| Gambar 3.1               | Desain Karakter Fey                             | 35               |
| Gambar 3.2               | Desain Karakter Dee                             | 36               |
| Gambar 3.3               | Desain Karakter Arca                            | 37               |
| Gambar 3.4               | Contoh Storyboard Animasi Cel-Shading "GAIA"    | 43               |
| Gambar 4.1               | Ink 'n Paint material                           | <mark>4</mark> 4 |
| Gambar 4.2               | Paints Controls Rollout                         | 4 <del>5</del>   |
| Gambar 4.3               | Ink Controls Rollout                            | 46               |
| Gambar 4.4               | Perbandingan material Normal dan Ink 'n paint   | 47               |
| Gambar 4.5               | Sketsa karakter utama -Fey                      | 48               |
| Gam <mark>bar</mark> 4.6 | Jendela Unit Setup                              | 48               |
| Gamba <mark>r 4.7</mark> | Sphere untuk kepala, badan dan tangan           | 49               |
| Gambar 4.8               | Modeling kaki Fey                               | 50               |
| Gambar 4.9               | Mata, alis dan tanduk Fey                       | 50               |
| Gambar 4.10              | Mengubah objek kepala Fey menjadi editable poly | 51               |
| Gambar 4.11              | Tombol attach textbox nama objek                | 52               |
| Gambar 4.12              | Menentukan ID material                          | 52               |

| Gambar 4.13               | Jendela Material Editor                 | 53 |
|---------------------------|-----------------------------------------|----|
| Gambar 4.14               | Jendela Material Ink 'n Paint           | 54 |
| Gambar 4.15               | Fey setelah proses mapping              | 54 |
| Gambar 4.16               | Biped                                   | 55 |
| Gambar 4.17               | Fey dengan biped                        | 56 |
| Gambar 4.18               | Hasil render Fey                        | 56 |
| Gambar 4.19               | Box dengan modifier Taper               | 57 |
| Gambar 4.20               | Box dengan modifier Taper dan Bend      | 58 |
| Gambar 4.21               | Pindahkan modifier UVW mapping ke bawah | 58 |
| Gambar 4.22               | Objek obx dengan gizmo UVW Map          | 59 |
| Gam <mark>bar</mark> 4.23 | Jendela Asset Browser                   | 59 |
| Gamba <mark>r 4.24</mark> | Objek gedung                            | 60 |
| Gambar 4.25               | Hasil render gedung                     | 60 |
| Gambar 4.26               | ChamferBox                              | 61 |
| Gambar 4.27               | Spline untuk paku                       | 61 |
| Gambar 4.28               | Paku                                    | 62 |
| Gambar 4.29               | Objek papan kayu dan paku               | 62 |

| Gambar 4.30                | Spline untuk menyusun papan                           | 63 |
|----------------------------|-------------------------------------------------------|----|
| Gambar 4.31                | Objek papan yang telah disusun mengikuti Spline (Left |    |
|                            | Viewport)                                             | 63 |
| Gambar 4.32                | Objek papan yang telah disusun mengikuti Spline       |    |
|                            | (Perspective Viewport)                                | 64 |
| Gambar 4.33                | Bentuk Spline untuk membuat kaki kursi                | 64 |
| Gambar 4.34                | Objek Kursi Taman di Perspective Viewport             | 65 |
| Gambar 4.35                | Hasil render kursi taman                              | 66 |
| Gambar 4.36                | Perbandingan skala objek                              | 67 |
| G <mark>am</mark> bar 4.37 | Letak tombol Foliage                                  | 67 |
| Gam <mark>bar</mark> 4.38  | Beberapa jenis foliage 3ds max 8 dengan Ink 'n Paint  |    |
|                            | Material                                              | 68 |
| Gambar 4.39                | Tombol Pick Material                                  | 68 |
| Gambar 4.40                | Tombol Wall                                           | 69 |
| Gambar 4.41                | Setting untuk Scene 1                                 | 70 |
| Gambar 4.42                | Setting untuk Scene 2                                 | 70 |
| Gambar 4.43                | Setting untuk Scene 3                                 | 71 |

| Gambar 4.44               | Setting untuk Scene 4 (1)       | 71 |
|---------------------------|---------------------------------|----|
| Gambar 4.45               | Setting untuk Scene 4 (2)       | 72 |
| Gambar 4.46               | Kontrol Animasi                 | 73 |
| Gambar 4.47               | Jendela Time Configuration      | 74 |
| Gambar 4.48               | Tombol Auto Key yang Aktif      | 75 |
| Gambar 4.49               | Posisi Objek sebelum animasi    | 75 |
| Gambar 4.50               | Posisi objek setelah animasi    | 77 |
| Gambar 4.51               | Hasil animasi                   | 77 |
| Gambar 4.52               | Biped dengan Footstep           | 78 |
| Gambar 4.53               | Tombol Footstep Mode            | 79 |
| Gam <mark>bar</mark> 4.54 | Jendela Objek Properties        | 81 |
| Gamba <mark>r 4.55</mark> | Jendela Lens Effects Glow       | 82 |
| Gambar 4.56               | Jendela Video Post              | 82 |
| Gambar 4.57               | Jendela Execute Video Post      | 83 |
| Gambar 4.58               | 4.58 Objek dengan Efek Glow     | 83 |
| Gambar 4.59               | Tombol Record Audacity          | 84 |
| Gambar 4.60               | Gambar suara yang telah direkam | 85 |

| Gambar 4.61                | Jendela Noise Removal                            | 85            |
|----------------------------|--------------------------------------------------|---------------|
| Gambar 4.62                | Jendela Document Properties                      | 86            |
| Gambar 4.63                | Jendela Import Flash                             | 87            |
| Gambar 4.64                | Jendela Transform                                | 87            |
| Gambar 4.65                | Jendela Align                                    | 88            |
| Gambar 4.66                | Timeline Macromedia Flash                        | 88            |
| Gambar 4.67                | Jendela Import to Library                        | <del>90</del> |
| Gambar 4.68                | Timeline aniamsi cel-shading "GAIA" dengan suara | 90            |
| Gambar 4.69                | Jendela Export Movie macromedia Flash            | 91            |
| G <mark>amb</mark> ar 4.70 | Jendela Export Windows AVI                       | 92            |
| Gambar 4.71                | Jendela Video Compression                        | 92            |
|                            |                                                  |               |